## How to Enroll in Benefits

## Enroll Online Through eCHRIS Self-Service

- 1. CLICK ON THE BENEFITS TILE AS SHOWN IN THE BLUE CIRCLE.
- 2. ON THE LEFT SIDE OF THE SCREEN, LOCATE AND CLICK ON BENEFITS ENROLLMENT, AS SHOWN IN THE BLUE CIRCLE.
- 3. FOLLOW THE ON-SCREEN PROMPTS TO ENROLL IN YOUR BENEFITS FOR 2024
- 4. CLICK "PRINT VIEW" IN THE BLUE CIRCLE TO PRINT YOUR BENEFITS STATEMENT SHOWING YOUR 2024 ELECTIONS. KEEP THIS STATEMENT FOR YOUR RECORDS.

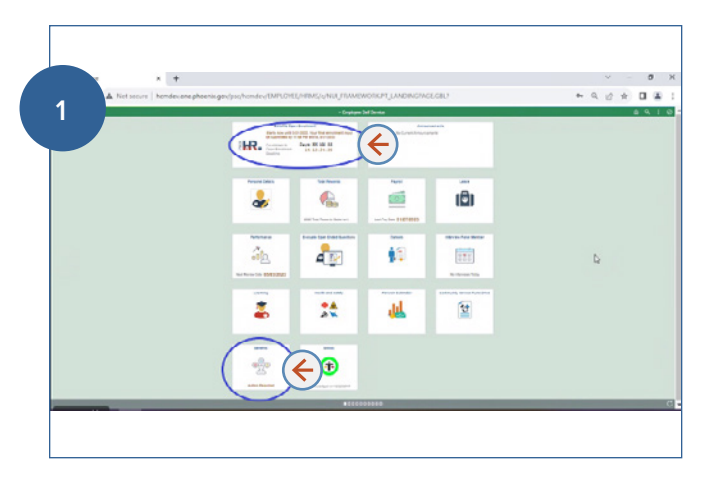

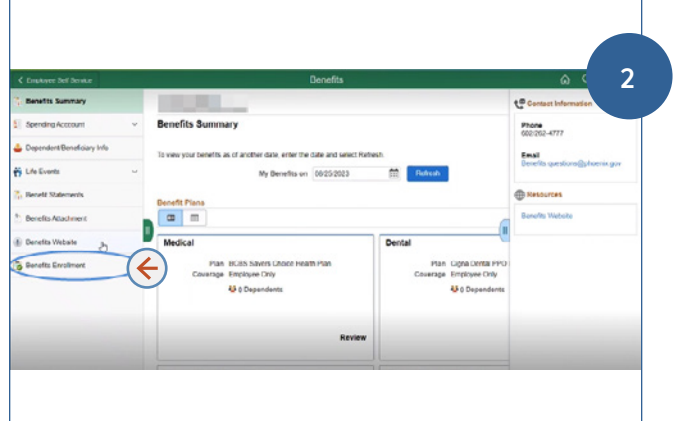

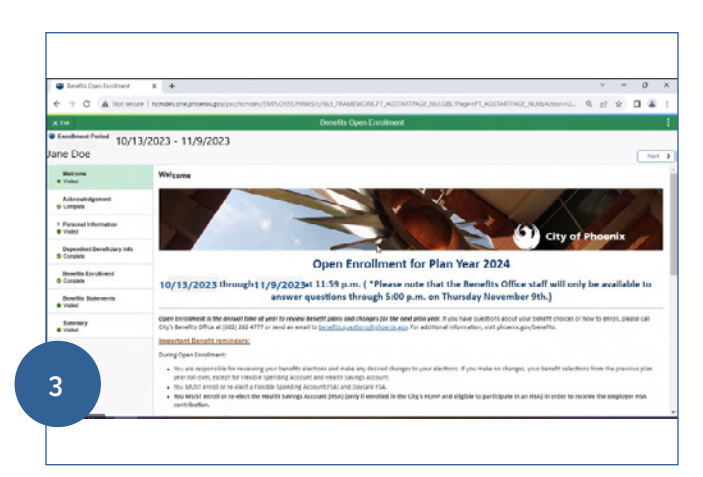

| 🖉 Benefits Open Enrollmant 🔋 🛪 🔶                                                                                                    | v - 0                                                                                                    |
|----------------------------------------------------------------------------------------------------|----------------------------------------------------------------------------------------------------|
| → Ø ▲ Not secure   homdex.one.phoenik.gov/psi;hom                                                                                                    | anytamiloreeninasjumu, hameworkpt, agstattrage, nukgelihige=PT, agstattrage, nubbasion=u. 🔍 🤌 🕁 🔲 🏝                                                                                                    |
|                                                                                                    | View Submitted Enrollment                                                                                                    |
| Statement Type: Dubmitted Environment                                                                                                    | Description OE 2024 for Ben Cat 207                                                                                                    |
| Enrolment Effective Data #//01/2024                                                                                                    | Kutement Issue Date 0817/2823 1.499M                                                                                                    |
| his statement records your submission of the OE 2024 for Ben Cat 807 benefit is<br>a enrolment period ands. Contact your benefits administrator if you have further | iections and say period costs, dependent information, and beneficiary information. If an error has been made in recording your elections, you call the first before<br>questions. These is the fidement for your records. |
| Statement Sections                                                                                                    |                                                                                                    |
| Expand At                                                                                                    |                                                                                                    |
| Present Meterstein                                                                                                    |                                                                                                    |
| a Cord Summary                                                                                                    | b.                                                                                                    |
| a Electrice Surrenary                                                                                                    |                                                                                                    |
| Corporations and Beneficiaries                                                                                                    |                                                                                                    |
| Expendent Excultments                                                                                                    |                                                                                                    |
| Enerficiary Designations                                                                                                    |                                                                                                    |
| a Investment Allocations                                                                                                    |                                                                                                    |
|                                                                                                    |                                                                                                    |
|                                                                                                    |                                                                                                    |
|                                                                                                    |                                                                                                    |
|                                                                                                    |                                                                                                    |
|                                                                                                    |                                                                                                    |
|                                                                                                    |                                                                                                    |
|                                                                                                    |                                                                                                    |
| appropriate and the second and DENIES, MALERIA, MINT, ST.                                                                                                    |                                                                                                    |
|                                                                                                    |                                                                                                    |
|                                                                                                    |                                                                                                    |